Step 1-Login to PowerSchool , click "Class Registration"

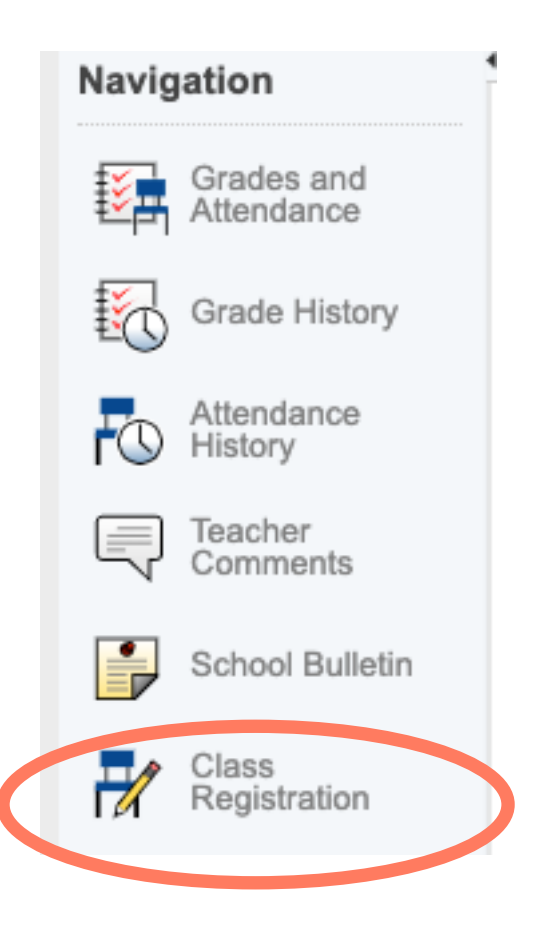

Step 2-World/US History I and Fit For Life 1 are both required 9th grade courses, nothing to do here.

| Social Studies 9                                                 | WORLD/US HIST I     | WORLD/US HIST I     |
|------------------------------------------------------------------|---------------------|---------------------|
| All freshmen take World US History I                             | 1010A - 0.5 credits | 1010B - 0.5 credits |
| Number of requests to generate : 1                               |                     |                     |
| PE/Health                                                        | FIT FOR LIFE 1      |                     |
| All freshmen take Choose Wellness (health) and Fit for Life (PE) | 70115 - 0.5 credits |                     |
| Number of requests to generate : 1                               |                     |                     |

These classes are preloaded, so nothing to do here except count them in your total at the end.

2

**Step 3**- Select English 9 Course. Click the pencil icon to access English 9 options. Teachers recommendation (if any) will be bold.

## 9TH Grade English

Click the edit button to request a course =>

Choose both A and B sections for one class. Look for teacher recommendations in bold.

Number of requests to generate : 1

**Step 4**-Select English Class then hit "okay" -This course is for 1st and 2nd semester. Choose both course numbers. Sem 1 ends with A; Sem 2 ends with B. You will select COLL PREP ENG 1 OR HON ENG 1-NOT BOTH

| Inglish  | 9                         |        |                    |         |                   | ×      |  |  |
|----------|---------------------------|--------|--------------------|---------|-------------------|--------|--|--|
|          | Course Name               | Number | Course Description | Credits | Prerequisite Note | Alerts |  |  |
| <b>.</b> | COLL PREP ENG I           | 0210B  |                    | 0.5     |                   |        |  |  |
| <b>•</b> | COLL PREP ENG I           | 0210A  |                    | 0.5     |                   |        |  |  |
|          | HON ENG I                 | 0110B  |                    | 0.5     |                   |        |  |  |
| 0        | HON ENG I                 | 0110A  |                    | 0.5     |                   |        |  |  |
| 🗸 Yo     | ► HON ENG I 0110A 0.5   < |        |                    |         |                   |        |  |  |

## Step 5-View Math course options. Click Pencil icon

| 9th grade math                            | Click the edit button to request a course $\Rightarrow$ |  |
|-------------------------------------------|---------------------------------------------------------|--|
| Look for teacher recommendation in b      | old. You may                                            |  |
| have to go to page 2. Select both section | ons of the                                              |  |
| same course.                              |                                                         |  |
| Number of requests to generate : 1        |                                                         |  |
|                                           |                                                         |  |

## Step 6-Select Math class that has been recommended for you; it will be bold.

| th 9   |                           |             |                                        |                   |                        |                   |
|--------|---------------------------|-------------|----------------------------------------|-------------------|------------------------|-------------------|
|        |                           | This course | is for 1st and 2nd semester. Choose bo | th course numbers | s. Sem 1= A; Sem 2 = B |                   |
|        | Course Name               | Number      | Course Description                     | Credits           | Prerequisite Note      | Alerts            |
| $\Box$ | ALGEBRA I                 | 2085B       |                                        | 0.5               |                        |                   |
| $\Box$ | ALGEBRA I                 | 2085A       |                                        | 0.5               |                        |                   |
| 0      | COLL PREP ALGEBRA         | 2032B       | Select both seme                       | sters of th       | e                      |                   |
| 0      | COLL PREP ALGEBRA         | 2032A       | course you are re                      | commend           | ed                     |                   |
| 0      | COLL PREP<br>GEOMETRY     | 2019B       | for; it will be bold.                  |                   |                        |                   |
| 0      | COLL PREP<br>GEOMETRY     | 2019A       |                                        | 0.5               | More classes on 2nd    |                   |
| $\Box$ | HON ALG/TRIG              | 2100B       |                                        | 0.5               | page                   |                   |
| $\Box$ | HON ALG/TRIG              | 2100A       |                                        | 0.5               |                        |                   |
| $\Box$ | HONORS GEOMETRY           | 2060B       |                                        | 0.5               |                        | <b>Click here</b> |
| $\Box$ | HONORS GEOMETRY           | 2060A       |                                        | 0.5               |                        | when don          |
| You    | may select 2 courses. You | 2060A       | << first < prev 1 2<br>0 course(s).    | next > last >>    |                        | when do           |

**Step 7-** View Science course by clicking pencil and select science course. Look for recommendation in bold.

|                                  | Course Name               | • I | Number  | Course Description | Credits | Prerequisite Note | Alerts |
|----------------------------------|---------------------------|-----|---------|--------------------|---------|-------------------|--------|
|                                  | FOUNDATIONS OF<br>PHYSICS | 3   | 3032A   |                    | 0.5     |                   |        |
| 0                                | FOUNDATIONS OF<br>PHYSICS | 3   | 3032B   |                    | 0.5     |                   |        |
|                                  | FR. PHYSICS               | 3   | 3010A   |                    | 0.5     |                   |        |
| )                                | FR. PHYSICS               | 3   | 3010B 🤸 |                    | 0.5     |                   |        |
|                                  | HON FR. PHYSICS           | 3   | 3020B   |                    | 0.5     |                   |        |
| )                                | HON FR. PHYSICS           | 3   | 3020A   |                    | 0.5     |                   |        |
| << first < prev 1 next > last >> |                           |     |         |                    |         |                   |        |

**Step 8**-Consider taking a learning center. If you've been recommended for learning center you will see it in bold here and should select this class as an option. It will count toward your electives. Click on the pencil to select a support class

| Student Support                                     | Click the edit button to request a course A | 2 🗸 |
|-----------------------------------------------------|---------------------------------------------|-----|
| Consider taking a learning center at least one      |                                             |     |
| semester freshman year. Learning center helps with  |                                             |     |
| organization, a place to get work done, and student |                                             |     |
| skills. You may notice that your teacher            |                                             |     |
| recommended you for a support class below. This     |                                             |     |
| will count toward your elective credits.            |                                             |     |
| Number of requests to generate : 1                  |                                             |     |

**Step 9**-The next 4 sections contain elective options. Click on each option to review choices. You will have to scroll through pages at the bottom. You DO NOT have to pick something from each category. If you are currently in a World Language class and want to continue look for your teachers recommendation in bold.

| World Language<br>Consider starting your World Language next year. If<br>you're currently in a Language your teacher's<br>recommendation will be bold.<br>Number of requests to generate : 1 | Click the edit button to request a | course ⇒                                                                                                    | 2 🗸 |
|----------------------------------------------------------------------------------------------------|------------------------------------|----------------------------------------------------------------------------------------------------|-----|
| Fine Art Electives<br>You do not have to choose a fine art but you will<br>need 1.0 credit to graduate so consider taking one<br>this yer.<br>Number of requests to generate : 1             | Click the edit button to request a | Click on each pencil to look at course<br>options. Choose from the classes that<br>interest you. Check the program of | 2 🗸 |
| Practical Arts<br>You do not have to take a practical art this year but<br>consider your options and choose a class or two<br>you'd like to try.<br>Number of requests to generate : 1       | Click the edit button to request a | studies for descriptions and<br>prerequisites. You will probably not<br>select classes from all 4 sections.           | 2 🗸 |
| Additional elective options<br>These are general elective options you can choose<br>from.<br>Number of requests to generate : 1                                                              | Click the edit button to request a |                                                                                                    | 2 🗸 |

Click the edit button to request a course =

**Step 10-Alternates-VERY IMPORTANT-**Select classes that you'd be okay taking if your other electives are full. Remember freshmen don't always get their first choice so choose carefully.

| Alternates                                           | Click the edit button to request a course $\Rightarrow$                                                                                                    |   |
|------------------------------------------------------|----------------------------------------------------------------------------------------------------|---|
| Choose at least two semester or one year long class  |                                                                                                    |   |
| as an alternate should your other electives be full. |                                                                                                    |   |
| Number of requests to generate : 1                   |                                                                                                    |   |
|                                                      | and a second second sec | _ |

**Step 11:** When finished your magic number of boxes is 14. Count to see if you have at least 14 boxes (not counting alternates). If you are taking a class outside of the school day (##) then you might have more boxes.

| 9th grade Social Studies                                                                             | 1010A - 0.5 credits   | WORLD/US HIST I<br>1010B - 0.5 credits |                     |  |
|----------------------------------------------------------------------------------------------------|-----------------------|----------------------------------------|---------------------|--|
| their graduation requirement.                                                                        |                       | 10100 0.0 00000                        |                     |  |
| Number of requests to generate : 1                                                                   |                       |                                        |                     |  |
| 9th grade PE                                                                                         | FIT FOR LIFE 1 (2021) |                                        |                     |  |
| All 9th graders will take Fit for Life 1                                                             | 70116 - 0.5 credits   |                                        |                     |  |
| Number of requests to generate : 1                                                                   |                       |                                        |                     |  |
| 9TH Grade English                                                                                    | COLL PREP ENG I       | COLL PREP ENG I                        |                     |  |
| Choose both A and B sections for one class. Look<br>for teacher recommendations in bold.             | 02104-0.5 credits     | 02100 - 0.3 ciedita                    |                     |  |
| Number of requests to generate : 1                                                                   |                       |                                        |                     |  |
| 9th grade math                                                                                       | COLL PREP GEOMETRY    | COLL PREP GEOMETRY                     |                     |  |
| Look for teacher recommendation in bold. You may                                                     | 2019A - 0.5 credits   | 2019B - 0.5 credits                    |                     |  |
| have to go to page 2. Select both sections of the<br>same course.                                    |                       |                                        |                     |  |
| Number of requests to generate : 1                                                                   |                       |                                        |                     |  |
| 9th grade science                                                                                    | FR. PHYSICS           | FR. PHYSICS                            |                     |  |
| Select 1st and 2nd semester of one course. 1st                                                       | 3010A - 0.5 credits   | 3010B - 0.5 credits                    |                     |  |
| semester course number ends in A and 2nd<br>semester course number ends in B. Your                   |                       |                                        |                     |  |
| recommended class is bold.                                                                           |                       |                                        |                     |  |
| Number of requests to generate : 1                                                                   |                       |                                        |                     |  |
| Student Support                                                                                      | LEARNING CENTER       | LEARNING CENTER                        |                     |  |
| Consider taking a learning center at least one<br>semester freshman year. Learning center helps with | 8100A - 0.5 credits   | 8100B - 0.5 credits                    |                     |  |
| organization, a place to get work done, and student                                                  |                       |                                        |                     |  |
| skills. You may notice that your teacher<br>recommended you for a support class below. This          |                       |                                        |                     |  |
| will count toward your elective credits.                                                             |                       |                                        |                     |  |
| Number of requests to generate : 1                                                                   |                       |                                        |                     |  |
| World Language                                                                                       | 9TH GRADE HONORS SPA  | 9TH GRADE HONORS SPA                   |                     |  |
| Consider starting your World Language next year. If                                                  | 4544A - 0.5 credits   | 4544B - 0.5 credits                    |                     |  |
| recommendation will be bold.                                                                         |                       |                                        |                     |  |
| Number of requests to generate : 1                                                                   |                       |                                        |                     |  |
| Fine Art Electives                                                                                   | ART I                 | CONCERT BAND                           | CONCERT BAND        |  |
| You do not have to choose a fine art but you will<br>need 1.0 cm                                     | 51650 - 0.5 credits   | 5750A - 0.5 credits                    | 5750B - 0.5 credits |  |
| Google Chrome                                                                                        |                       |                                        |                     |  |

**Alternates and submitting**: Check to be sure you have alternates. Check that you are at least requesting 8 credit hours then you are ready to submit. Alternates DO NOT count toward your credit hours.

| Alternates                                       |                                                                             |                                              |                             | 2 🗸 |
|--------------------------------------------------|-----------------------------------------------------------------------------|----------------------------------------------|-----------------------------|-----|
| Choose at least two se<br>as an alternate should | mester or one year long o<br>your other electives be fu                     | ass<br>II.                                   |                             |     |
| BIOMED SCIENCE (PLTW)<br>3075A - 0.5 credits     | BIOMED SCIENCE (PLTW)<br>3075B - 0.5 credits                                | BUSINESS & PERSONAL L<br>62750 - 0.5 credits |                             |     |
| Additional Requests                              |                                                                             | Click the edit bu                            | utton to request a course ⇒ | 2 🗸 |
| Requests that are current requirement group.     | onthe net associated with a                                                 | any                                          |                             |     |
| Requires betw<br>Requestin                       | veen 7 and 10 credit h<br>Requesting 8 credit h<br>ng 0 additional credit h | ours.<br>ours.<br>ours.                      |                             | ~   |
|                                                  |                                                                             |                                              |                             |     |

When all your exclamation points become green checkmarks you are ready to

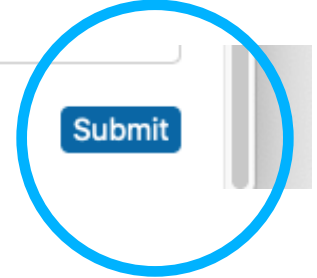

Don't panic if there are glitches, don't panic if you don't see a class you know you need, don't panic! I will be at Wydown next Thursday 2/25 to help.

Also, remember we will meet individually starting March 4th and will review all of your choices. After all appointments are finished I will reopen the PowerSchool portal so you can review again to ensure we have all the correct classes represented.